| 💂 🙆 📋 - 🗙 🔁 🎯 🐵 = Sales Invoices - QNE Business Solutions                                                                                                    | Ē - □ ×                         |
|----------------------------------------------------------------------------------------------------|---------------------------------|
| Home View Tools Inquiry Maintenance                                                                                                    | ^                               |
| Image: New Clone       Delete       Image: Stock Journals       Image: Stock Journals       <                                                                                                    | cord<br>J Full Text<br>Search * |
| Sales Invoices         Sales Invoices                                                                                                    |                                 |
| Sales Invoice Switch View Variants                                                                                                    |                                 |
| S. Invoire = A Date V Oustomer Name Term Attention                                                                                                    | Tax                             |
|                                                                                                    |                                 |
|                                                                                                    |                                 |
|                                                                                                    |                                 |
| INTITUDE 031122114 7004002 ABC.SUN. BHD. CO.D.                                                                                                    |                                 |
| INTELUIOS 2//10/2014 700-4002 ADC.SUN. DRU. C.O.D.                                                                                                    |                                 |
| INTITUU059 1410/2014 700-4002 Abc.SUN. BHU. C.O.D.                                                                                                    |                                 |
| INV1410/060 14/10/2014 /00-4002 ABC.SUN.BHD. C.O.D.                                                                                                    |                                 |
| INV1410/006 04/10/2014 /00-4002 ABC.SUN.BHD. C.O.D.                                                                                                    |                                 |
| INV1410/003 02/10/2014 /00-4002 ABC.SUN.BHD. C.O.D.                                                                                                    | 95.38                           |
| INV1410/004 02/10/2014 /00-A002 ABC. SDN. BHD. C.O.D.                                                                                                    |                                 |
| INV1410/005 02/10/2014 700-A002 ABC. SDN. BHD. C.O.D.                                                                                                    |                                 |
|                                                                                                    | 95.38                           |
| 4 CINDY                                                                                                    |                                 |
| INV141/021 05/11/2014 200-A003 ADVANCE TRADING SDN, BHD, C.O.D, Ms, Lee Pui San                                                                                                    |                                 |
| INVIAIIOR 03/11/014 200-001 ADVANCE TRADING SNI BHD C O D ME LECE BAG                                                                                                    |                                 |
| INV1410/058 10/10/2014 700-A002 ABC, SDN, BHD, C, O,D,                                                                                                    |                                 |
| INV1410/007 04/10/2014 700-0001 ADVANCETRADING SDN. BHD. C.O.D. Mis. Lee Pui San                                                                                                    |                                 |
| INV1410/056 04/10/2014 Z00-0001 ADVANCE TRADING SDN. BHD. C O.D. ME LEAP BI SDN.                                                                                                    |                                 |
| INV1410/057 04/10/2014 200-0001 ADVANCETRADING SQN_BHD. C O D ME LEAP BI SQN                                                                                                    | 38.77                           |
| In 1990 State 1 200 State 1 200 State 1 200 State 1 200 State 2 200 State 2 20                                                                   | 30.77                           |
| 111110/010 2/00/114 700-001 ADVARCE INSUITS ON SID. C.D. MILLECT GOM                                                                                                    |                                 |
| Intractive         Operating         Operating         <                                                                                                    | 54.00                           |
| им замущит улучудалт 700-001 симс замушеров 30 DATS MK SIM<br>INVIDENDO 2020/2014 200-001 Алимист Замушеров 0.0 М 100-001 Киронов 0.0 М 100-001 Симс 300 Киронов 0.0 М 100-001                                                                                                    | 34.00                           |
| INFLOTUDE U2/072217 7004001 ADVANCE INCLUSS SUIT, DILL, C.U., MS. LEE MILSAN<br>INFLOTUDE 21(7):011 200.001 ADVANCE INCLUSS SUIT, DILL, C.U., MS. LEE MILSAN<br>INFLOTUDE 21(7):011 200.001 ADVANCE TRAINING CONTROL ADVANCE INCLUSS SUIT, DILL, C.U., MS. LEE MILSAN<br>INFLOTUDE 21(7):011 200.001 ADVANCE INCLUSS SUIT, DILL, C.U., MS. LEE MILSAN<br>INFLOTUDE 21(7):011 200.001 ADVANCE INCLUSS SUIT, DILL, C.U., MS. LEE MILSAN<br>INFLOTUDE 21(7):011 200.001 ADVANCE INCLUSS SUIT, DILL, C.U., MS. LEE MILSAN<br>INFLOTUDE 21(7):011 200.001 ADVANCE INCLUSS SUIT, DILL, C.U., MS. LEE MILSAN<br>INFLOTUDE 21(7):011 200.001 ADVANCE INCLUSS SUIT, DILL, C.U., MS. LEE MILSAN<br>INFLOTUDE 21(7):011 200.001 ADVANCE INCLUSS SUIT, DILL, C.U., MS. LEE MILSAN<br>INFLOTUDE 21(7):011 200.001 ADVANCE INCLUSS SUIT, DILL, C.U., MS. LEE MILSAN<br>INFLOTUDE 21(7):011 200.001 ADVANCE INCLUSS SUIT, DILL, C.U., MS. LEE MILSAN<br>INFLOTUDE 21(7):011 200.001 ADVANCE INCLUSS SUIT, DILL, C.U., MS. LEE MILSAN<br>INFLOTUDE 21(7):011 200.001 ADVANCE INCLUSS SUIT, DILL, C.U., MS. LEE MILSAN<br>INFLOTUDE 200.001 ADVANCE INCLUSS SUIT, DILL, C.U., MS. LEE MILSAN<br>INFLOTUDE 200.001 ADVANCE INCLUSS SUIT, DILL, C.U., MS. LEE MILSAN<br>INFLOTUDE 200.001 ADVANCE INCLUSS SUIT, DILL, C.U., MS. LEE MILSAN<br>INFLOTUDE 200.001 ADVANCE INCLUSS SUIT, DILL, C.U., MS. LEE MILSAN<br>INFLOTUDE 200.001 ADVANCE INCLUSS SUIT, DILL, C.U., MS. LEE MILSAN<br>INFLOTUDE 200.001 ADVANCE INCLUSS SUIT, DILL, C.U., MS. LEE MILSAN<br>INFLOTUDE 200.001 ADVANCE INCLUSS SUIT, DILL, C.U., MS. LEE MILSAN<br>INFLOTUDE 200.001 ADVANCE INCLUSS SUIT, DILL, C.U., MS. LEE MILSAN<br>INFLOTUDE 200.001 ADVANCE INCLUSS SUIT, DILL, C.U., MS. LEE MILSAN<br>INFLOTUDE 200.001 ADVANCE INCLUSS SUIT, DILL, DILL, | 42.00                           |
| INVUILZUUD SIIIZZUUD SIIIZZUUD SUN. SHU, C.O.D. MS. LEEPUISAN                                                                                                    | ×                               |
|                                                                                                    | 278.15                          |
| Current 10 [Server: localinosif(11:00.5058)] [Database: SamoleDh/2014.5.7.1)] [OSS: localinost.25811] Liser: ADMIN Ourrent 10                                                                                                    | /orking Date: 06/11/2014 🗸      |

Our Customization Center allows you to have multiple views for any list of data set. You can switch to different views just by a single click!

To create new View Variants

- Open Customization Center
- Navigate to SalesInvoice\_ListView
- Right click on SalesInvoice\_ListView->Clone. This will duplicate a new List View
   "SalesInvoices\_ListView\_Copy" for Sales Invoice

| Customization Centre                                     |                              |               |       |                                 | _ (                                | ×        |
|----------------------------------------------------------|------------------------------|---------------|-------|---------------------------------|------------------------------------|----------|
| 🛛 🗐 ಿ 🧬 🕓 💿 Language (D                                  | efault language) 🗸 🗸         | localiza 🎱    | ation | 😵 Loaded Modules 🛷 Sea          | arch 🔤 Show Unusable Data          | ~        |
| SalesDN_SalesDNDetailsColle                              | ction_ListView               | ^             | 99    | 🗄 😫 🤊 🖷 🚥                       |                                    |          |
| SalesDNDetails_DetailView                                |                              |               |       | Appearance                      |                                    | _ ^      |
| SalesDNDetails_ListView     SalesDNDetails_LookuplistVii |                              |               |       | DetailView                      | SalesInvoices DetailView           |          |
| SalesInvoiceDetails_LookupListon                         |                              |               |       | EditorType                      | OnEBS, Base, Win, Editors, OnEGrid | ist      |
| SalesInvoiceDetails ListView                             |                              |               |       | Imagellame                      | BO Invoice                         |          |
| SalesInvoiceDetails_LookupL                              | istView                      |               |       | MasterDatailView                | SalesInvoices DetailView           |          |
| SalesInvoices_DetailView                                 |                              |               |       | Pabaudar                        | Salest Workes_Detailwiew           |          |
| ▲ III SalesInv                                           |                              |               |       | AllewDelete                     | True                               |          |
| Colum Add                                                |                              | ·             |       | AllowDelete                     | True 5-1                           | _        |
| Filters 🔁 Group                                          | Ctrl+G                       |               |       | AllowEdit                       | Faise                              | _        |
| Go to Sou                                                | rce Ctrl+Return              |               |       | Allowinew                       | Irue                               |          |
|                                                          | Ctrl+D                       |               |       | DataAccessMode                  | Server                             |          |
| Proper Show Diff                                         | erences (Current Aspect)     |               |       | FreezeColumnIndices             | False                              |          |
| Sorting Report Diff                                      | arancar                      |               | :     | GroupSummary                    |                                    |          |
| ► D SplitLa                                              | erences                      | 1.15          |       | IsFooterVisible                 | True                               |          |
| 🔺 🔚 Variar 🌌 Merge Dri                                   | terences                     |               |       | IsGroupPanelVisible             | True                               |          |
| 🕨 🥅 Sa 👘 Copy                                            | Ctrl+C                       |               |       | <u>MasterDetailMode</u>         | ListViewOnly                       |          |
| 🕨 🥅 Gr 📑 Paste                                           | Ctrl+V                       |               |       | NewItemRowPosition              | None                               |          |
| 🕨 🖬 🖬 🖬 Clone                                            | Ctrl+Alt+C                   |               |       | ShowAutoFilterRow               | True                               |          |
| ► SalesInv 😤 Generate                                    | Content                      |               |       | <u>ShowFindPanel</u>            | False                              |          |
| SalesInv                                                 | Alt+Lip                      |               |       | Data                            |                                    | *        |
| SalesInvoid                                              | Altop                        |               |       | Criteria                        |                                    |          |
| SalesInv                                                 | Alt+Down                     | w             |       | Filter                          |                                    |          |
| SalesOrderDetails_DetailViev                             | I                            |               |       | * ModelClass                    | SalesInvoices                      | <b>=</b> |
| SalesOrderDetails_ListView                               |                              |               |       | PreviewColumnName               |                                    |          |
| SalesOrderDetails_LookupLis                              | tView                        |               |       | TopReturnedObjects              | 0                                  |          |
| SalesUrgers_DetailView                                   | Line Line of the             | ×             |       | · .                             | Lbr                                | *        |
| The ListView node defines a List View of a               | a particular business class. | er of interfa | ace:  | DevExpress.ExpressApp.Model.IMo | delViews                           |          |
|                                                          |                              |               |       |                                 |                                    |          |

Rename this view's Id to a proper name "SalesInvoices\_ListView\_GroupbyArea"
 Customization Centre

| MergedDifferences                                    | ^      | 结 12 9 區 🚥                                                                                                    |                                           |
|------------------------------------------------------|--------|----------------------------------------------------------------------------------------------------|-------------------------------------------|
| ProccessListViewSelectItem                           |        | LookUpListSearch                                                                                                    | Default                                   |
| PropertyPathFilters                                  |        | ModifyObjectSpace                                                                                                    | False                                     |
| Sorting                                              |        | NotifiedMembers                                                                                                    |                                           |
| SplitLayout                                          |        | OpenDetailViewAsPopup                                                                                                    | False                                     |
| A 🔄 Variants                                         |        | OpenViewWhenNestedStrategy                                                                                                    | Default                                   |
|                                                      |        | BathToHoro                                                                                                    | Views/SolosTaveicas ListView CrouphyArea  |
| Group by Agent                                       |        | Patrionere                                                                                                    | views(Salestrivoices_Listview_GroupbyArea |
| Group by Customer                                    |        | RememberSelection                                                                                                    | False                                     |
| A the links                                          |        | <u>RollBackObjectChangesOnCurren</u>                                                                                                    | ntot False                                |
| Filens                                               |        | <u>SupressConfirmation</u>                                                                                                    | False                                     |
| ) 📑 Variants                                         |        | XPQueryMethod                                                                                                    |                                           |
| ∡ SalesInvoices_ListView_GroupbyArea                 |        | eXpand.PreventDataLoading                                                                                                    |                                           |
| ) 🗊 Columns                                          |        | PreventDataLoading                                                                                                    | Default                                   |
| 🗊 Filters                                            |        | PreventDataLoadingWhenFilterB                                                                                                    | vTe False                                 |
| HiddenActions                                        |        | eXpand.Search                                                                                                    |                                           |
| MergedDifferences                                    |        | DisableFullTextForMemoFields                                                                                                    | Ealco                                     |
| ProccessListViewSelectItem                           |        | EulTout interestion                                                                                                    |                                           |
| PropertyPathFilters                                  |        | Fuiltexuistview                                                                                                    |                                           |
| Sorting                                              |        | FullTextSearchMode                                                                                                    |                                           |
| SplitLayout                                          |        | FullTextSearchTargetProperties                                                                                                    | Mod                                       |
| Variants                                             |        | eXpand.TreeList                                                                                                    |                                           |
| The Links                                            |        | AutoExpandAllTreeNodes                                                                                                    | False                                     |
| SalesInvoices_ListView_GroupbyAgent                  |        | Misc                                                                                                    |                                           |
|                                                      |        | Caption                                                                                                    | Sales Invoices                            |
| SalesInvoices SalesInvoiceDetailsCollection ListView |        | EnterMoveNextRow                                                                                                    | False                                     |
| SalesOrderDetails DetailView                         |        | an Id                                                                                                    | SalesInvoices ListView GrouphyAre         |
| SalesOrderDetails_ListView                           |        | Index                                                                                                    | Sucsinvices_ciscien_droups/rac            |
| SalesOrderDetails_LookupListView                     |        | The state of the state of the s | r dur and                                 |
| SalesOrders_DetailView                               |        | וחווחפבמומיוסמפ                                                                                                    | Ealtr-orm                                 |
| SalesOrders ListView                                 | $\sim$ | IsGroupFooterVisible                                                                                                    | True                                      |

×

\_

| Qustomization Centre                          | .0 / |                      | •        |          |       |               |          | _ <b>D</b> X                          |
|-----------------------------------------------|------|----------------------|----------|----------|-------|---------------|----------|---------------------------------------|
| 🖡 🕄 🧬 🙆 🎯 Language (Default language          | ge)  | V 🎱 Localiz          | ation    | ⊱ Loa    | ded M | lodules 🛷     | Search   | Show Unusable Data                    |
| SalesDNDetails_ListView                       |      | ^                    | 4<br>4   | 12 I     | 5     | 60            |          |                                       |
| SalesDNDetails_LookupListView                 |      |                      | í        | Behavior | è     |               |          | *                                     |
| SalesInvoiceDetails_Detailview                |      |                      | lΙĖ      | Curren   | t     |               |          | Group by Agent                        |
| SalesInvoiceDetails_LookupListView            |      |                      |          | eXpand   |       |               |          |                                       |
| SalesInvoices_DetailView                      |      |                      | LГ       | PathTo   | Here  |               |          | Views\SalesInvoices ListView\Variants |
| ✓ SalesInvoices_ListView                      |      |                      |          | Misc     |       |               |          |                                       |
| Columns                                       |      |                      | Шř       | - Id     |       |               |          | Variants                              |
| Filters                                       |      |                      |          | Index    |       |               |          | Turunci                               |
| HiddenActions                                 |      |                      |          | Index    |       |               |          |                                       |
| MergedDifferences                             |      |                      |          |          |       |               |          |                                       |
| ProccessListViewSelectItem                    |      |                      |          |          |       |               |          |                                       |
| PropertyPathFilters                           |      |                      |          |          |       |               |          |                                       |
| Soliti avout                                  |      |                      |          |          |       |               |          |                                       |
| Variants                                      |      |                      |          |          | _     |               |          |                                       |
| Sales Invoices                                |      | Add                  |          | •        | ·     | Variant       |          |                                       |
| Group by Agent                                |      | Group                | (        | Ctrl+G   | -     |               |          |                                       |
| Group by Customer                             |      | Go to Source         | Ctrl+    | Return   |       |               |          |                                       |
| ▶ ≌ <mark>"</mark> # Links                    |      | oo to source         | Cuitti   | (etuini  |       |               |          |                                       |
| SalesInvoices_ListView_Groupby                | ×    | Delete               | (        | Ctrl+D   |       |               |          |                                       |
| SalesInvoices_ListView_Groupby                | XHL  | Show Differences (Cu | rrent As | spect)   |       |               |          |                                       |
| SalesInvoices_LookupListView                  | Sec. | Reset Differences    |          |          |       |               |          |                                       |
| SalesInvoices_SalesInvoiceDetai               |      | Merge Differences    |          |          |       |               |          |                                       |
| SalesOrderDetails_Detailview                  |      |                      |          | Shell C  |       |               |          |                                       |
| SalesOrderDetails_Listview                    |      | Сору                 | (        | Ltri+C   |       |               |          |                                       |
| SalesOrders DetailView                        | Đ.   | Paste                | (        | Ctrl+V   |       |               |          |                                       |
| SalesOrders ListView                          | 5    | Clone                | Ctrl+    | Alt+C    |       |               |          |                                       |
| SalesOrders_LookupListView                    | *    | Generate Content     |          |          |       |               |          |                                       |
| Node type: DevExpress.ExpressApp.ViewVariants | 1    | Up                   | A        | lt+Up    | )evB  | Express.Expre | ssApp.Vi | ewVariantsModule.IModelViewVariants   |
|                                               | ÷    | Down                 | Alt+     | Down     |       |               |          |                                       |

• Now let's add a new View Variant for SalesInvoices\_ListView. Right-click on SalesInvoices\_ListView->Variants->Add->Variant

• Select the View you just added, and change the Caption

| Customization Centre                                                                                                    |       |                                      | - 🗆 🗙                                                                                                    |
|----------------------------------------------------------------------------------------------------|-------|--------------------------------------|----------------------------------------------------------------------------------------------------|
| 🛛 🗐 🥰 🧬 💿 Language (Default language) 🔽 🚳 Localization 🛛 😵                                                                                                    | Loade | d Modules 🛷 Search 📠 Show Unusable D | lata 🗸 🗸                                                                                                    |
| MergedDifferences  Construction  MergedDifferences  MergedDifferences | ^     | 🚝 🎝 📑 🚥                              |                                                                                                    |
| PropertyPathFilters                                                                                                    |       | Appearance                           |                                                                                                    |
| Sorting                                                                                                    |       | ¥ View                               | SalesInvoices_ListView_GroupbyArea                                                                                                    |
| > 🗐 SplitLayout                                                                                                    |       | eXpand                               | A                                                                                                    |
| A 🗟 Variants                                                                                                    |       | PathToHere                           | Views\SalesInvoices_ListView\Variants\@482f4                                                                                                    |
| Jales Invoices                                                                                                    |       | Mice                                 | The to pare at the cost of the total the total |
| *** Links                                                                                                    |       | Prisc                                |                                                                                                    |
| Find the second second se                                                                                                    |       | Caption                              | Group by Area                                                                                                    |
| Group by Customer                                                                                                    |       | ∞ø Id                                | @482t46a9-8838-4975-9f67-bc2f61d4afcc                                                                                                    |
| Group by Area                                                                                                    |       | Index                                |                                                                                                    |
| 🛛 🍟 Links                                                                                                    |       |                                      |                                                                                                    |
| 🕨 🗐 Items                                                                                                    |       |                                      |                                                                                                    |
| 🕨 🚍 Variants                                                                                                    |       |                                      |                                                                                                    |
| SalesInvoices_ListView_GroupbyArea                                                                                                    |       |                                      |                                                                                                    |
| > 🗐 Columns                                                                                                    |       |                                      |                                                                                                    |
| Filters                                                                                                    |       |                                      |                                                                                                    |
| HiddenActions                                                                                                    |       |                                      |                                                                                                    |
| MergedDifferences                                                                                                    |       |                                      |                                                                                                    |
| ProccessListViewSelectItem                                                                                                    |       |                                      |                                                                                                    |
| PropertyPathFilters                                                                                                    |       |                                      |                                                                                                    |
| Sorting                                                                                                    |       |                                      |                                                                                                    |
| > 🗊 SplitLayout                                                                                                    |       |                                      |                                                                                                    |
| Variants                                                                                                    |       |                                      |                                                                                                    |
| *** Links                                                                                                    |       |                                      |                                                                                                    |
| SalesInvoices_ListView_GroupbyAgent                                                                                                    |       |                                      |                                                                                                    |
| SalesInvoices_ListView_GroupbyCustomer                                                                                                    |       |                                      |                                                                                                    |
| SalesInvoices_LookupListView                                                                                                    |       |                                      |                                                                                                    |
| SalesInvoices_SalesInvoiceDetailsCollection_ListView                                                                                                    |       |                                      |                                                                                                    |
| SalesOrderDetails_DetailView                                                                                                    |       |                                      |                                                                                                    |
| SalesOrderDetails_ListView                                                                                                    |       |                                      |                                                                                                    |
| SalesOrderDetails_LookupListView                                                                                                    |       |                                      |                                                                                                    |
| ▶ 🗐 SalesOrders DetailView                                                                                                    | ~     |                                      |                                                                                                    |
| Property type: System.String, Member of interface: DevExpress.ExpressApp.ViewVarian Specifies the caption of a View variant.                                                                                                    | tsMod | ule.IModelVariant                    |                                                                                                    |
|                                                                                                    |       |                                      |                                                                                                    |

- Save everything and return to the main application->Sales Invoices
- Switch the view variant to the added view variant "Group by Area". You will notice this list view is exactly the same as the default layout, without any grouping. Now right click on the columns to invoke the column chooser, and add a new column Customer->Area.

| S. Invoice # | <ul> <li>Date</li> </ul> | *                  | Customer        | Name                      | Agent | Term    | Attention         | Taxable Amt | Tax      | Net Total |
|--------------|--------------------------|--------------------|-----------------|---------------------------|-------|---------|-------------------|-------------|----------|-----------|
|              |                          |                    |                 |                           |       |         |                   |             |          |           |
| INV1411/020  | 05/11                    | 2014               | 700-A002        | ABC. SDN. BHD.            |       | C.O.D.  |                   | 685.00      |          | 685.00    |
| INV1411/021  | 05/11                    | 2014               | 700-A003        | ADVANCE TRADING SDN. BHD. | CINDY | C.O.D.  | Ms. Lee Pui San   | 685.00      |          | 685.00    |
| INV1411/018  | 03/11                    | 2014               | 700-A001        | ADVANCE TRADING SDN. BHD. | CINDY | C.O.D.  | Ms. Lee Pui San   | 685.00      |          | 685.00    |
| INV1410/063  | 27/10                    | 2014               | 700-A002        | ABC. SDN. BHD.            |       | C.O.D.  |                   | 685.00      |          | 685.00    |
| INV1410/062  | 18/10                    | <sup>20</sup> 📮 Ob | iect Model      |                           |       | ×       |                   | 685.00      |          | 685.00    |
| INV1410/061  | 16/10                    | 20                 |                 |                           |       | ~       |                   | 685.00      |          | 685.00    |
| INV1410/059  | 14/10                    | 20                 | Currency        |                           |       | -       |                   | 824.00      |          | 824.00    |
| INV1410/060  | 14/10                    | 20                 | Customer        | Fmail                     |       |         |                   | 824.00      |          | 824.00    |
| INV1410/058  | 10/10                    | 20                 | ACC Contact     | Person                    |       |         |                   | 730.00      |          | 730.00    |
| INV1410/006  | 04/10                    | 20                 | ACC Contact     | Phone                     |       |         |                   | 685.00      |          | 685.00    |
| INV1410/007  | 04/10                    | 20                 | Additional Cre  | dit Limit                 |       |         | 4s. Lee Pui San   | 1,670.00    |          | 1,670.00  |
| INV1410/056  | 04/10                    | 20                 | Additional Cre  | dit Limit Expiry Date     |       |         | 4s. Lee Pui San   | 685.00      |          | 685.00    |
| INV1410/057  | 04/10                    | 20                 | Address 1       |                           |       |         | Is. Lee Pui San   | 685.00      | 38.77    | 685.00    |
| INV1410/003  | 02/10                    | 20                 | Address 2       |                           |       |         |                   | 1,685.00    | 95.38    | 1,685.00  |
| INV1410/004  | 02/10                    | 20                 | Address 4       |                           |       |         |                   | 685.00      |          | 685.00    |
| INV1410/005  | 02/10                    | 20                 | Agent           |                           |       |         |                   | 1 Custo     | mization | ×         |
| INV1409/015  | 29/09                    | 20                 | Area            |                           |       |         | 4s. Lee Pui San   |             |          | _         |
| INV1504/005  | 05/04                    | 20                 | Base Delivery   | Address                   |       |         | Is. Lee Pui San   | 1           |          |           |
| INV1504/004  | 04/04                    | 20                 | Billing Contact | Email                     |       |         | IR. SIM           | ► Add       | ress 1   |           |
| INV1504/003  | 03/04                    | 20                 | Billing Contact | Person                    |       |         | IR. WONG          | Addres      | ss 2     |           |
| INV1504/002  | 02/04                    | 20                 | billing contact | Phone                     |       | `       | / Is. Lee Pui San | Addres      | SS 3     |           |
| INV0112/006  | 31/12                    | 20                 |                 |                           | Ac    | d Close | 4s. Lee Pui San   | Addres      | SS 4     |           |
| TNIV0112/007 | 31/12                    | 20.                |                 |                           |       |         | . Ac. Lee Dui San |             | Add      | •         |

• Drag this new added column into the column header

| 💂 🛛 🔟 - 🗙 🖱 🕯                                             | D @ =                    |                        |                     | Sales Invoices - QNE Business Solu | tions |                                                          |                 |                  | Ē            | 1 - 0                 | ×        |
|-----------------------------------------------------------|--------------------------|------------------------|---------------------|------------------------------------|-------|----------------------------------------------------------|-----------------|------------------|--------------|-----------------------|----------|
| Home View Too                                             | ols Inquiry Main         | tenance                |                     |                                    |       |                                                          |                 |                  |              |                       | $\wedge$ |
| New Clone Delete                                          | Repost Open Rel<br>Recor | ated Journals S        | tock Open Invoice   | Group by Area                      | Audit | IO<br>IO<br>IO<br>IO<br>IO<br>IO<br>IO<br>IO<br>IO<br>IO | Close           | Previous Next Re | Record       | Full Text<br>Search * |          |
| Records Creation Edit Re                                  | ecord Edit               | Open Obje              | ct                  |                                    | View  |                                                          | Close           | Records Na       | vigation     |                       |          |
| Naviation III a st                                        | Sales Invoices 🗙         |                        |                     |                                    |       |                                                          |                 |                  |              |                       | -        |
| Navigation                                                |                          |                        |                     |                                    |       |                                                          |                 |                  |              |                       |          |
| Will General Ledger     A Customer     Supplier     Sales | Sal                      | les Invo               |                     |                                    |       |                                                          |                 |                  |              |                       |          |
| A Quotations                                              | ÛS. Inv                  | ▲ Date                 | Customer            | Name                               | Agent | Term                                                     | Attention       | Taxable A        | mt Tax       | Net Total             |          |
| 🚀 Sales Orders                                            | 9                        |                        |                     |                                    |       |                                                          |                 |                  |              |                       | ^        |
| Delivery Orders                                           | ► INV1411/020            | 11/2014                | 700-A002            | ABC, SDN, BHD,                     |       | C.O.D.                                                   |                 | 68               | .00          | 685.00                | 0        |
| Sales Invoices                                            | INV1411/021              | 05/11/20               | 700-A003            | ADVANCE TRADING SDN, BHD,          | CINDY | C.O.D.                                                   | Ms. Lee Pui San | 683              | .00          | 685.00                | 0        |
| Debit Notes                                               | INV1411/018              | 03/11/2014             | 700-A001            | ADVANCE TRADING SDN. BHD.          | CINDY | C.O.D.                                                   | Ms. Lee Pui San | 685              | i.00         | 685.00                | 0        |
| Credit Notes                                              | INV1410/063              | 27/10/2014             | 70- 1002            | ABC. SDN. BHD.                     |       | C.O.D.                                                   |                 | 683              | .00          | 685.00                | 0        |
| Sales Reports                                             | INV1410/062              | 18/10/2014             | 0000001             | SMILE TRADING SDN BHD              | СҮТ   | C.O.D.                                                   |                 | 683              | .00          | 685.00                | 0        |
| Selling Price Priority                                    | INV1410/061              | 16/10/2014             | 0000001             | SMILE TRADING SDN BHD              | СҮТ   | C.O.D.                                                   |                 | 685              | i.00         | 685.00                | D        |
| Purchases                                                 | INV1410/059              | 14/10/2014             | 700-A002            | ABC. DN. BHD.                      |       | C.O.D.                                                   |                 | 824              | l.00         | 824.00                | D        |
| stocks                                                    | INV1410/060              | 14/10/2014             | 700-A002            | ABC. SDN. L.                       |       | C.O.D.                                                   |                 | 824              | ł.00         | 824.00                | D        |
| Konce Currency                                            | INV1410/058              | 10/10/2014             | 700-A002            | ABC. SDN. BHD.                     | CINDY | C.O.D.                                                   |                 | 730              | .00          | 730.00                | D        |
| ь 🛅 IO                                                    | INV1410/006              | 04/10/2014             | 700-A002            | ABC. SDN. BHD.                     |       | C.O.D.                                                   |                 | 683              | .00          | 685.00                | D        |
|                                                           | INV1410/007              | 04/10/2014             | 700-A001            | ADVANCE TRADING SDN. BHD.          | TNDY  | C.O.D.                                                   | Ms. Lee Pui San | 1,670            | .00          | 1,670.00              | D        |
|                                                           | INV1410/056              | 04/10/2014             | 700-A001            | ADVANCE TRADING SDN. BHD.          | CIND  | C.O.D.                                                   | Ms. Lee Pui San | 68               | i.00         | 685.00                | D        |
|                                                           | INV1410/057              | 04/10/2014             | 700-A001            | ADVANCE TRADING SDN. BHD.          | CINDY | C.O.D.                                                   | Ms. Lee Pui San | 68               | .00 38.      | 77 685.00             | D        |
|                                                           | INV1410/003              | 02/10/2014             | 700-A002            | ABC, SDN, BHD,                     |       | D.D.                                                     |                 | 1 C              | ustomization |                       |          |
|                                                           | INV1410/004              | 02/10/2014             | 700-A002            | ABC, SDN, BHD,                     |       | C.O.D.                                                   |                 | F                |              |                       |          |
|                                                           | INV1410/005              | 02/10/2014             | 700-A002            | ABC, SDN, BHD,                     |       | C.O.D.                                                   |                 | 13               | Address 1    |                       |          |
|                                                           | INV1409/015              | 29/09/2014             | 700-A001            | ADVANCE TRADING SDN. BHD.          | CINDY | C.O.D.                                                   | No ee Pui San   |                  | ddress 2     |                       |          |
|                                                           | INV1504/005              | 05/04/2014             | 700-A001            | ADVANCE TRADING SDN. BHD.          | CINDY | C.O.D.                                                   | Ms. Lee 🛌 San   | 10               | ddress 3     |                       |          |
|                                                           | INV1504/004              | 04/04/2014             | 700-C001            | CARE SOFTWARE SOLUTIONS            | CINDY | 30 DAYS                                                  | MR. SIM         |                  | ddross 4     |                       |          |
|                                                           | INV1504/003              | 03/04/2014             | 700-B001            | BEST TECH ENGINEERING SDN          | PETER | 30 DAYS                                                  | MR. WONG        |                  | rea          |                       |          |
|                                                           | INV1504/002              | 02/04/2014             | 700-A001            | ADVANCE TRADING SDN. BHD.          | CINDY | C.O.D.                                                   | Ms. Lee Pui San | <b>+</b> _       | Cancelled    |                       |          |
|                                                           | INV0112/006              | 31/12/2011             | 700-A001            | ADVANCE TRADING SDN. BHD.          | CINDY | C.O.D.                                                   | Ms. Lee Pui San |                  | Cost Centre  |                       |          |
|                                                           | TNIV0112/007             | 31/12/2011             | 700-0001            | ADVANCE TRADING SDN. BHD           | CINDY | COD                                                      | Me Lee Dui San  |                  | Currency     |                       |          |
|                                                           |                          |                        |                     |                                    |       |                                                          |                 | 124,             | elivery Term |                       |          |
| [Server: localhost(11.00.5058)] [Dat                      | abase: SampleDb(2014.5   | 5. 7. 1)] [QSS: localh | ost, 25811] User: A | DMIN                               |       |                                                          |                 | Curre            | epartment    |                       |          |

Now the list view Group by Area is updated, and you can switch back to this layout at any time!

| Image: Image:                                                                                                    | line                                   |                                                                                                    |                       |
|----------------------------------------------------------------------------------------------------|----------------------------------------|----------------------------------------------------------------------------------------------------|-----------------------|
| Image:         New         Ood         New         Ood         New         New                                                                                                    | 💂 🙋 🔟 - 🗙 C                            | ③ ④ ▼ Sales Invoices - QNE Business Solutions                                                                                                    | 団 – □ ×               |
| Image: Specific Constraint         Image: Specific Constraint         Image: Specific Constraint <th< td=""><td>Home View</td><td>ools Inquiry Maintenance</td><td>~</td></th<>                                                                                                    | Home View                              | ools Inquiry Maintenance                                                                                                    | ~                     |
| Nargebon       Image Seneral Ledger       Image Seneral Ledger         Image Seneral Ledger       Image Seneral Ledger       Image Seneral Ledger       Image Seneral Ledger         Image Seneral Ledger       Image Seneral Ledger       Image Seneral Ledger       Image Seneral Ledger         Image Seneral Ledger       Image Seneral Ledger       Image Seneral Ledger       Image Seneral Ledger         Image Seneral Ledger       Image Seneral Ledger       Image Seneral Ledger       Image Seneral Ledger         Image Seneral Ledger       Image Seneral Ledger       Image Seneral Ledger       Image Seneral Ledger         Image Seneral Ledger       Image Seneral Ledger       Image Seneral Ledger       Image Seneral Ledger         Image Seneral Ledger       Image Seneral Ledger       Image Seneral Ledger       Image Seneral Ledger         Image Seneral Ledger       Image Seneral Ledger       Image Seneral Ledger       Image Seneral Ledger         Image Seneral Ledger       Image Seneral Ledger       Image Seneral Ledger       Image Seneral Ledger         Image Seneral Ledger       Image Seneral Ledger       Image Seneral Ledger       Image Seneral Ledger         Image Seneral Ledger       Image Seneral Ledger       Image Seneral Ledger       Image Seneral Ledger         Image Seneral Ledger       Image Seneral Ledger       Image Seneral Ledger <t< th=""><th>New Clone Delete Records Creation Edit</th><th>Repost     Open Related     Journals     Stock     Open Invoice     Comp by Area     Audit     IO     Preview     Preview     Cose     Cose</th><th>Full Text<br/>Search *</th></t<>                                                                                                    | New Clone Delete Records Creation Edit | Repost     Open Related     Journals     Stock     Open Invoice     Comp by Area     Audit     IO     Preview     Preview     Cose     Cose                                                                                                    | Full Text<br>Search * |
| Conserval Lodge     Conserval Lodge     C                                                                                                    | Navigation 📑 🕮 🤅                       |                                                                                                    |                       |
| Quickloord       S. Invoice #       Date       Customer       Name       Agent       Term       Attention       Taxable Amt       Tax       NetTotal         Image: Strate Strate       Debtery Orders       Image: Strate Strate       Image: Strate Strate Strate       Image: Strate Strate Strate       Image: Strate Strate Strate Strate       Image: Strate Strate       Image: Strate Strate                                                                                                    | Jill General Ledger     Sales          | Sales Invoices                                                                                                    |                       |
| Policy Orders         P         Image: Construction of the second of the second of the                                                                                                    | Quotations                             | S. Invoice # A Date V Customer Name Agent Term Attention Taxable Amt                                                                                                    | Tax Net Total         |
| * Ø Sales Invoices       * J 3H         * Ø Delt Notes       05/11/2014       700-4003       ADVANCE TRADING SDN. BHD.       CINDY       C.O.D.       Ms. Lee Pul Sam       665.00       665.00       665.00       665.00       665.00       665.00       665.00       665.00       665.00       665.00       665.00       665.00       665.00       665.00       665.00       665.00       665.00       665.00       665.00       665.00       665.00       665.00       665.00       665.00       665.00       665.00       665.00       665.00       665.00       665.00       665.00       665.00       665.00       665.00       665.00       665.00       665.00       665.00       665.00       665.00       665.00       665.00       665.00       665.00       665.00       665.00       665.00       665.00       665.00       665.00       665.00       665.00       665.00       665.00       665.00       665.00       665.00       665.00       665.00       665.00       665.00       665.00       665.00       665.00       665.00       665.00       665.00       665.00       665.00       665.00       665.00       665.00       665.00       665.00       665.00       665.00       665.00       665.00       665.00       665.00<                                                                                                    | Pelivery Orders                        | •         •         •         •         •         •         •         •         •         •         •         •         •         •         •         •         •         •         •         •         •         •         •         •         •         •         •         •         •         •         •         •         •         •         •         •         •         •         •         •         •         •         •         •         •         •         •         •         •         •         •         •         •         •         •         •         •         •         •         •         •         •         •         •         •         •         •         •         •         •         •         •         •         •         •         •         •         •         •         •         •         •         •         •         •         •         •         •         •         •         •         •         •         •         •         •         •         •         •         •         •         •         •         •         •         •         •                                                                                                            | 1                     |
|                                                                                                    | Sales Invoices                         | H A H                                                                                                    |                       |
| <u>Construction               <u>Construction             <u>Construction             <u>Construction             <u>Construction             <u>Construction             <u>Construction             <u>Construction             <u>Construction             <u>Construction             <u>Construction             <u>Construction         </u> <u>Construction         </u> <u>Construction             <u>Construction             </u> <u>Construction             <u>Construction             </u> <u>Construction             </u> <u>Construction             <u>Construction             </u> <u>Construction             </u> <u>Construction             </u> <u>Construction             </u> <u>Construction             </u> <u>Construction             <u>Construction             </u> <u>Construction             </u> <u>Construction             </u> <u>Construction             </u> <u>Construction             </u> </u></u></u></u></u></u></u></u></u></u></u></u></u></u></u>                                                                                                    | 🧕 Cash Sales                           | INV1411/021 05/11/2014 700-A003 ADVANCE TRADING SDN. BHD. CINDY C.O.D. Ms. Lee Pui San 685.00                                                                                                    | 685.00                |
| <sup>C</sup> Credit Notes <sup>NN 1410/007           <sup>OU</sup> 001           <sup>OU</sup> 001           <sup>NN 1410/055           <sup>OU</sup> 001           <sup>OU</sup> 001           <sup>OU</sup> 001           <sup>NN 1410/055           <sup>OU</sup> 001           <sup>OU</sup> 001            <sup>OU</sup> 001           <sup>OU</sup> 001           <sup>OU</sup> 001           <sup>OU</sup> 001           <sup>OU</sup> 001           <sup>OU</sup> 001           <sup>OU</sup> 001           <sup>OU</sup> 001           <sup>OU</sup> 001           <sup>OU</sup> 001           <sup>OU</sup> 001           <sup>OU</sup> 001           <sup>OU</sup> 001      </sup></sup></sup>                                                                                                    | Debit Notes                            | INV1411/018 03/11/2014 700-A001 ADVANCE TRADING SDN. BHD. CINDY C.O.D. Ms. Lee Pui San 685.00                                                                                                    | 685.00                |
| ■ Sades RAGS         ■ Sades May Disc Price Priority         ■ Sades RAGS         ● 4/10/2014         700-A001         ADVANCE TRADING SDN. BHD.         CINDY         C.O.D.         Ms. Lee Pui San         665.00         38.77         665.00           ● Stock Selling Price Priority         ■ 500 Stock         ● 4/10/2014         700-A001         ADVANCE TRADING SDN. BHD.         CINDY         C.O.D.         Ms. Lee Pui San         665.00         38.77         665.00           ● Stock Selling Price Priority         ● 9/150/105         29/19/2014         700-A001         ADVANCE TRADING SDN. BHD.         CINDY         C.O.D.         Ms. Lee Pui San         665.00         0.275.00         10,275.00         10,275.00         10,275.00         10,275.00         10,275.00         10,275.00         10,275.00         10,275.00         10,275.00         10,275.00         10,275.00         10,275.00         10,275.00         10,275.00         10,275.00         10,275.00         10,275.00         10,275.00         10,275.00         10,275.00         10,275.00         10,275.00         10,275.00         10,275.00         10,275.00         10,275.00         10,275.00         10,275.00         10,275.00         10,275.00         10,275.00         10,275.00         10,275.00         10,275.00         10,275.00         10,275.00         10,275.00         <                                                                                                    | Credit Notes                           | INV1410/007 04/10/2014 700-A001 ADVANCE TRADING SDN. BHD. CINDY C.O.D. Ms. Lee Pui San 1,670.00                                                                                                    | 1,670.00              |
| Purchases       Stocks       NV1410/057       04/10/2014       700-A001       ADVANCE TRADING SDN. BHD.       CINDY       C.O.D.       Ms. Lee Pui San       665.00       38.77       665.00         Nov 1409/015       29/09/2014       700-A001       ADVANCE TRADING SDN. BHD.       CINDY       C.O.D.       Ms. Lee Pui San       665.00       465.00       465.00         NV 1409/015       29/09/2014       700-A001       ADVANCE TRADING SDN. BHD.       CINDY       C.O.D.       Ms. Lee Pui San       665.00       465.00       465.00         NV 1504/025       05/04/2014       700-A001       ADVANCE TRADING SDN. BHD.       CINDY       C.O.D.       Ms. Lee Pui San       665.00       42.00       742.00         NV 112/006       31/12/2011       700-A001       ADVANCE TRADING SDN. BHD.       CINDY       C.O.D.       Ms. Lee Pui San       685.00       42.00       42.00       742.00         NV0112/006       31/12/2011       700-A001       ADVANCE TRADING SDN. BHD.       CINDY       C.O.D.       Ms. Lee Pui San       685.00       485.00       485.00       485.00       485.00       485.00       485.00       485.00       485.00       485.00       485.00       485.00       485.00       485.00       441.00       44.10.00       44.10.00       <                                                                                                    | Selling Price Priority                 | INV1410/056 04/10/2014 700-A001 ADVANCE TRADING SDN. BHD. CINDY C.O.D. Ms. Lee Pui San 685.00                                                                                                    | 685.00                |
| Stocks       NV1409/015       29/09/2014       700-A001       ADVANCE TRADING SON. BHD.       CINDY       C.O.D.       Ms. Lee Pui San       685.00       685.00         NV1504/005       05/04/2014       700-A001       ADVANCE TRADING SON. BHD.       CINDY       C.O.D.       Ms. Lee Pui San       100.275.00       10.275.00       10.275.00       742.00         NV1504/002       02/04/2014       700-A001       ADVANCE TRADING SON. BHD.       CINDY       C.O.D.       Ms. Lee Pui San       665.00       742.00         NV1504/002       02/04/2014       700-A001       ADVANCE TRADING SON. BHD.       CINDY       C.O.D.       Ms. Lee Pui San       665.00       742.00         NV112/007       31/12/2011       700-A001       ADVANCE TRADING SON. BHD.       CINDY       C.O.D.       Ms. Lee Pui San       685.00       280.00         NV0112/007       31/12/2011       700-A001       ADVANCE TRADING SON. BHD.       CINDY       C.O.D.       Ms. Lee Pui San       685.00       280.00         NV111006       31/01/2011       700-A001       ADVANCE TRADING SON. BHD.       CINDY       C.O.D.       Ms. Lee Pui San       88.00       685.00       685.00         NV111005       31/01/2011       700-A001       ADVANCE TRADING SON. BHD.       CINDY       C.O.D.<                                                                                                    | <ul> <li>Purchases</li> </ul>          | INV1410/057 04/10/2014 700-A001 ADVANCE TRADING SDN. BHD. CINDY C.O.D. Ms. Lee Pui San 685.00                                                                                                    | 38.77 685.00          |
| <sup>k</sup> GST <sup>k</sup> SGT <sup>k</sup> Movance Currency <sup>k</sup> Movance Currency <sup>k</sup> Movance Curency <sup>k</sup> Movance Curency <sup>k</sup>                                                                                                    | 🕨 🏈 Stocks                             | INV1409/015 29/09/2014 700-A001 ADVANCE TRADING SDN. BHD. CINDY C.O.D. Ms. Lee Pui San 685.00                                                                                                    | 685.00                |
| Markance Currency         Inv 1504/002         02/04/2014         700-A001         ADVANCE TRADING SDN. BHD.         CINDY         C.O.D.         Ms. Lee Pui San         700.00         42.00         742.00           NV 0112/006         31/12/2011         700-A001         ADVANCE TRADING SDN. BHD.         CINDY         C.O.D.         Ms. Lee Pui San         665.00         665.00           INV0112/006         31/12/2011         700-A001         ADVANCE TRADING SDN. BHD.         CINDY         C.O.D.         Ms. Lee Pui San         665.00         280.00           INV0112/008         31/12/2011         700-A001         ADVANCE TRADING SDN. BHD.         CINDY         C.O.D.         Ms. Lee Pui San         665.00         280.00           INV0111006         31/01/2011         700-A001         ADVANCE TRADING SDN. BHD.         CINDY         C.O.D.         Ms. Lee Pui San         665.00         280.00           INV11013         31/01/2011         700-A001         ADVANCE TRADING SDN. BHD.         CINDY         C.O.D.         Ms. Lee Pui San         665.00         8810.00           INV1010/006         29/01/2011         700-A001         ADVANCE TRADING SDN. BHD.         CINDY         C.O.D.         Ms. Lee Pui San         810.00         810.00           V110103         31/01/2011         700                                                                                                    | 🕨 💣 GST                                | INV 1504/005 05/04/2014 700-A001 ADVANCE TRADING SDN. BHD. CINDY C.O.D. Ms. Lee Pui San 10,275.00                                                                                                    | 10,275.00             |
| NO 0112/006         31/12/2011         700-A001         ADVANCE TRADING SDN. BHD.         CINDY         C.O.D.         Ms. Lee Pui San         685.00         685.00           INV0112/007         31/12/2011         700-A001         ADVANCE TRADING SDN. BHD.         CINDY         C.O.D.         Ms. Lee Pui San         280.00         280.00           INV0112/007         31/12/2011         700-A001         ADVANCE TRADING SDN. BHD.         CINDY         C.O.D.         Ms. Lee Pui San         280.00         280.00           INV0112/008         31/12/2011         700-A001         ADVANCE TRADING SDN. BHD.         CINDY         C.O.D.         Ms. Lee Pui San         280.00         280.00           INV0101/006         29/01/2011         700-A001         ADVANCE TRADING SDN. BHD.         CINDY         C.O.D.         Ms. Lee Pui San         810.00         685.00           INV0101/006         29/01/2011         700-A001         ADVANCE TRADING SDN. BHD.         CINDY         C.O.D.         Ms. Lee Pui San         810.00         810.00           INV1010/006         29/01/2014         700-A001         ADVANCE TRADING SDN. MHD.         CINDY         C.O.D.         Ms. Lee Pui San         810.00         840.00           INV1504/003         03/04/2014         700-A001         CARE SOFTWARE SOLUTIONS                                                                                                    | Advance Currency                       | INV1504/002 02/04/2014 700-A001 ADVANCE TRADING SDN. BHD. CINDY C.O.D. Ms. Lee Pui San 700.00                                                                                                    | 42.00 742.00          |
| INV0112/007         31/12/2011         700-A001         ADVANCE TRADING SDN. BHD.         CINDY         C.O.D.         Ms. Lee Pai San         280.00         280.00           INV0112/008         31/12/2011         700-A001         ADVANCE TRADING SDN. BHD.         CINDY         C.O.D.         Ms. Lee Pai San         280.00         280.00           INV0112/008         31/12/2011         700-A001         ADVANCE TRADING SDN. BHD.         CINDY         C.O.D.         Ms. Lee Pai San         280.00         685.00           INV0101/006         29/01/2011         700-A001         ADVANCE TRADING SDN. BHD.         CINDY         C.O.D.         Ms. Lee Pai San         880.00         685.00           INV0101/006         29/01/2011         700-A001         ADVANCE TRADING SDN. BHD.         CINDY         C.O.D.         Ms. Lee Pai San         880.00         685.00           INV0101/006         29/01/2014         700-A001         ADVANCE TRADING SDN. BHD.         CINDY         C.O.D.         Ms. Lee Pai San         880.00         685.00           INV1504/004         04/04/2014         700-C001         CARE SOFTWARE SOLUTIONS         CINDY         30 DAYS         Ms. SIM         900.00         54.00         954.00           INV1504/003         03/04/2014         700-8001         BEST TECH ENGIN                                                                                                    | ▶ 💾 IO                                 | INV0112/006 31/12/2011 700-A001 ADVANCE TRADING SDN. BHD. CINDY C.O.D. Ms. Lee Pui San 685.00                                                                                                    | 685.00                |
| INV0112/008         31/12/2011         700-A001         ADVANCE TRADING SDN. BHD.         CINDY         C.O.D.         Ms. Lee Pui San         280.00         280.00           INV0110/006         29/01/2011         700-A001         ADVANCE TRADING SDN. BHD.         CINDY         C.O.D.         Ms. Lee Pui San         685.00         685.00           INV0101/006         29/01/2011         700-A001         ADVANCE TRADING SDN. BHD.         CINDY         C.O.D.         Ms. Lee Pui San         685.00         685.00           INV0101/006         29/01/2011         700-A001         ADVANCE TRADING SDN. BHD.         CINDY         C.O.D.         Ms. Lee Pui San         685.00         685.00           INV1504/004         29/01/2011         700-A001         ADVANCE TRADING SDN. BHD.         CINDY         C.O.D.         Ms. Lee Pui San         810.00         880.00         880.00         880.00         880.00         880.00         840.00           INV1504/004         03/04/2014         700-6001         BEST TECH ENGINEERING SDN         PETER         30 DAYS         MR. WONG         80.00         484.00           INV 1504/004         03/04/2014         700-6001         BEST TECH ENGINEERING SDN         PETER         30 DAYS         MR. WONG         13,999.00         13,999.00 <td></td> <td>INV0112/007 31/12/2011 700-A001 ADVANCE TRADING SDN. BHD. CINDY C.O.D. Ms. Lee Pui San 280.00</td> <td>280.00</td>                                                                                                    |                                        | INV0112/007 31/12/2011 700-A001 ADVANCE TRADING SDN. BHD. CINDY C.O.D. Ms. Lee Pui San 280.00                                                                                                    | 280.00                |
| INV 11103         31/01/2011         700-A001         ADVANCE TRADING SDN. BHD.         CINDY         C.O.D.         Ms. Lee Pui San         685.00         685.00           INV0101/006         29/01/2011         700-A001         ADVANCE TRADING SDN. BHD.         CINDY         C.O.D.         Ms. Lee Pui San         810.00         685.00 <b>VEX VEX VEX VEX VEX NU</b> 50/004         04/04/2014         700-6001         CARE SOFTWARE SOLUTIONS         CINDY         30 DAYS         MR. SIM         900.00         54.00         954.00           INV 1504/004         04/04/2014         700-6001         CARE SOFTWARE SOLUTIONS         CINDY         30 DAYS         MR. WONG         80.00         468.00           INV 1504/003         03/04/2014         700-8001         BEST TECH ENGINEERING SDN         PETER         30 DAYS         MR. WONG         4,410.00           INV 11113         10/02/2011         700-8001         BEST TECH ENGINEERING SDN         PETER         30 DAYS         MR. WONG         4,3999.00         13,999.00           INV 11101         31/01/2011         700-8001         BEST TECH ENGINEERING SDN                                                                                                    |                                        | INV0112/008 31/12/2011 700-A001 ADVANCE TRADING SDN. BHD. CINDY C.O.D. Ms. Lee Pui San 280.00                                                                                                    | 280.00                |
| INV0101/006         29/01/2011         700-A001         ADVANCE TRADING SDN. BHD.         CINDY         C.O.D.         Ms. Lee Pui San         810.00         810.00 <b>× KL</b> INV1504/004         04/04/2014         700-C001         CARE SOFTWARE SOLUTIONS         CINDY         30 DAYS         MR. SIM         900.00         54.00         954.00           INV1504/004         04/04/2014         700-C001         CARE SOFTWARE SOLUTIONS         CINDY         30 DAYS         MR. SIM         900.00         54.00         954.00           INV1504/004         04/04/2014         700-6001         BEST TECH ENGINEERING SON         PETER         30 DAYS         MR. WONG         64.00         48.00           INV 11113         10/02/2011         700-6001         BEST TECH ENGINEERING SON         PETER         30 DAYS         MR. WONG         4,410.00           INV 11101         31/01/2011         700-6001         BEST TECH ENGINEERING SON         PETER         30 DAYS         MR. WONG         13,999.00         4,410.00           INV 11101         31/01/2011         700-6001         CARE SOFTWARE SOLUTIONS         CINDY         30 DAYS         MR. SIM         685.00         685.00           INV 11105         31/01/2011         70                                                                                                    |                                        | INV 11103 31/01/2011 700-A001 ADVANCE TRADING SDN. BHD. CINDY C.O.D. Ms. Lee Pui San 685.00                                                                                                    | 685.00                |
| INV 1504/004         04/04/2014         700-C001         CARE SOFTWARE SOLUTIONS         CINDY         30 DAYS         MR. SIM         900.00         54.00         954.00           INV 1504/003         03/04/2014         700-0001         BEST TECH FINGINEERING SDN         PETER         30 DAYS         MR. SIM         900.00         48.00         48.00         48.00         48.00         14.00.00         14.01.00         14.01.00         14.01.00         14.01.00         14.01.00         14.01.00         14.01.00         14.01.00         14.01.00         14.01.00         14.01.00         14.01.00         14.01.00         14.01.00         14.01.00         14.01.00         14.01.00         14.01.00         14.01.00         14.01.00         14.01.00         14.01.00         14.01.00         14.01.00         14.01.00         14.01.00         14.01.00         14.01.00         14.01.00         14.01.00         14.01.00         14.01.00         14.01.00         14.01.00         14.01.00         14.01.00         14.01.00         14.01.00         14.01.00         14.01.00         14.01.00         14.01.00         14.01.00         14.01.00         14.01.00         14.01.00         14.01.00         14.01.00         14.01.00         14.01.00         14.01.00         14.01.00         14.01.00         14.01.00 </td <td></td> <td>INV0101/006 29/01/2011 700-A001 ADVANCE TRADING SDN. BHD. CINDY C.O.D. Ms. Lee Pui San 810.00</td> <td>810.00</td>                                                                                                    |                                        | INV0101/006 29/01/2011 700-A001 ADVANCE TRADING SDN. BHD. CINDY C.O.D. Ms. Lee Pui San 810.00                                                                                                    | 810.00                |
| # KL         Image: Constraint of the second second se                                                                                                    |                                        | 18,810.00                                                                                                    | 80.77 18,852.00       |
| INV ISO4/004         04/04/2014         700-C001         CARE SOFTWARE SOLUTIONS         CINDY         30 DAYS         MR. SIM         900.00         54.00         954.00           INV ISO4/003         03/04/2014         700-8001         BEST TECH ENGINEERING SDN         PETER         30 DAYS         MR. WONG         880.00         480.00         484.00           INV 11113         10/02/2011         700-8001         BEST TECH ENGINEERING SDN         PETER         30 DAYS         MR. WONG         4,410.00         4,410.00           INV 11101         31/01/2011         700-8001         BEST TECH ENGINEERING SDN         PETER         30 DAYS         MR. WONG         13,999.00         13,999.00         13,999.00         13,999.00         13,999.00         13,999.00         13,999.00         13,999.00         13,999.00         13,999.00         13,999.00         13,999.00         13,999.00         14,184.76         278.15         124,184.76         278.15         124,184.76         124,184.76         124,184.76         124,184.76         124,184.76         124,310.73                                                                                                    |                                        |                                                                                                    |                       |
| Inv Log (vol)         Org/07/2014         700-0001         Central controlms         Central         300 M1S         PRC-SIM         900.00         34.00         390.00         390.00         390.00         390.00         390.00         390.00         390.00         390.00         390.00         390.00         390.00         390.00         390.00         390.00         390.00         390.00         390.00         390.00         390.00         390.00         390.00         390.00         390.00         390.00         390.00         390.00         390.00         390.00         390.00         390.00         390.00         390.00         390.00         390.00         390.00         390.00         390.00         390.00         390.00         390.00         390.00         390.00         390.00         390.00         390.00         390.00         390.00         390.00         390.00         390.00         390.00         390.00         390.00         390.00         390.00         390.00         390.00         390.00         390.00         390.00         390.00         390.00         390.00         390.00         390.00         390.00         390.00         390.00         390.00         390.00         390.00         390.00         390.00         390.00         390.                                                                                                    |                                        | THE THE PART OF THE PART OF TH | 54.00 054.00          |
| INV 3D4/j003       03/04/2014       700-8001       BEST TECH ENGINEERING SUN       PETER       30 DAYS       MR. WONG       4/41.00       4/41.00         INV 11113       10/02/2011       700-8001       BEST TECH ENGINEERING SUN       PETER       30 DAYS       MR. WONG       4/41.00       4/41.00         INV 11101       31/01/2011       700-8001       BEST TECH ENGINEERING SUN       PETER       30 DAYS       MR. WONG       4/3999.00       4/3999.00         INV 11105       31/01/2011       700-001       CARE SOFTWARE SOLUTIONS       CINDY       30 DAYS       MR. SIM       685.00       685.00                                                                                                    |                                        | INV 1504/004 04/04/014 700-001 CARESON WARESOUTTON'S CLIENT SUDATS WR. SIM 900.00                                                                                                    | 54.00 954.00          |
| Inv         Inv         Inv <td></td> <td>104 JULY 10 JULY 10 JU</td> <td>4 410 00</td> |                                        | 104 JULY 10 JULY 10 JU | 4 410 00              |
| INV         11.01         31/01/2011         7/00-8001         pest recht erwähreekning sun,, Petek         30 DATS         MR. WONG         13,999.00         13,999.00         13,999.00         13,999.00         13,999.00         13,999.00         13,999.00         13,999.00         13,999.00         13,999.00         13,999.00         13,999.00         13,999.00         13,999.00         13,999.00         13,999.00         13,999.00         13,999.00         13,999.00         13,999.00         13,999.00         13,999.00         13,999.00         13,999.00         13,999.00         13,999.00         13,999.00         13,999.00         13,999.00         13,999.00         13,999.00         13,999.00         13,999.00         13,999.00         13,999.00         13,999.00         13,999.00         13,999.00         13,999.00         13,999.00         13,999.00         13,999.00         13,999.00         13,999.00         13,999.00         13,999.00         13,999.00         13,999.00         13,999.00         13,999.00         13,999.00         13,999.00         13,999.00         13,999.00         13,999.00         13,999.00         13,999.00         13,999.00         13,999.00         13,999.00         13,999.00         13,999.00         13,999.00         13,999.00         13,999.00         13,999.00         14,91.00         14,91.0                                                                                                    |                                        | IVV 11113 10/02/2011 7/00-0001 DESI TECH DIGGINEERING SDN PETER 30 DAYS MR. WORK 4/410.00                                                                                                    | 4,410.00              |
| INV 11.105 31,01,20.11 /0.0-001 CARE SOLUTIONS CINDY 30 DAYS MR. SDM 665.00 665.00 665.00 124,184.76 278.15 124,310.73                                                                                                    |                                        | INV 1101 31/01/2011 7/00-8001 9EST IECH ENGINEERING SDN PETER 30 DAYS MR. WONG 13,999.00                                                                                                    | 13,999.00             |
| 124,184.76 278.15 124,310.73                                                                                                    |                                        | INV 11105 33/01/2011 7/00-C001 CARE SOFTWARE SOLUTIONS CINOY 30 DAYS MR. SIM 688.00                                                                                                    | 685.00                |
|                                                                                                    |                                        | 124,184.76                                                                                                    | 278.15 124,310.73     |